## 山东华宇工学院

# 2020 年专升本专业综合能力测试考试系统 使用方法

温馨提示:

请将手机务必设置为"勿扰模式",以防来电/消息等导致切屏记录,影响您的考试效果。

### 腾讯会议学生操作手册

#### 一、软件安装

1. 下载安装腾讯会议 APP

 2. 电脑端安装腾讯会议(安装有摄像头的电脑)(选择其中一种 方式)

#### 二、登录注册腾讯会议

1. 移动端:

方式(1)打开腾讯会议点击"加入会议"或"注册/登录"

在会议号处输入:会议号

为解答学生疑问,学校5月19日开通两个腾讯会议,考生可选择 其中之一进入:

会议号 (一): 178 653 629

会议号 (二): 751 600 617

### 您的名称处输入:准考证号+姓名

打开"入会开启摄像头"点击"加入会议"。

| ~                       | 取消 加入会议              |
|-------------------------|----------------------|
| ( <u>c</u> )            | 会议号 请输入会议号           |
|                         | 您的名称 请输入您的名称入准考证号+姓名 |
| 腾讯会议<br>Tencent Meeting |                      |
|                         | 入会选项                 |
|                         | 入会开启麦克风              |
| 加入会议                    | 入会开启扬声器              |
| 注册/答录                   | 入会开启摄像头              |
| /工Ⅲ/豆水                  | 开启摄像头                |
| 其他登录方式                  |                      |
| 🐑 e                     |                      |
| 微信 SSO                  |                      |
|                         |                      |
|                         |                      |
|                         |                      |
|                         |                      |

方式(2)点击"注册/登录"注册登录 登录后修改名称为:准考证号+姓名

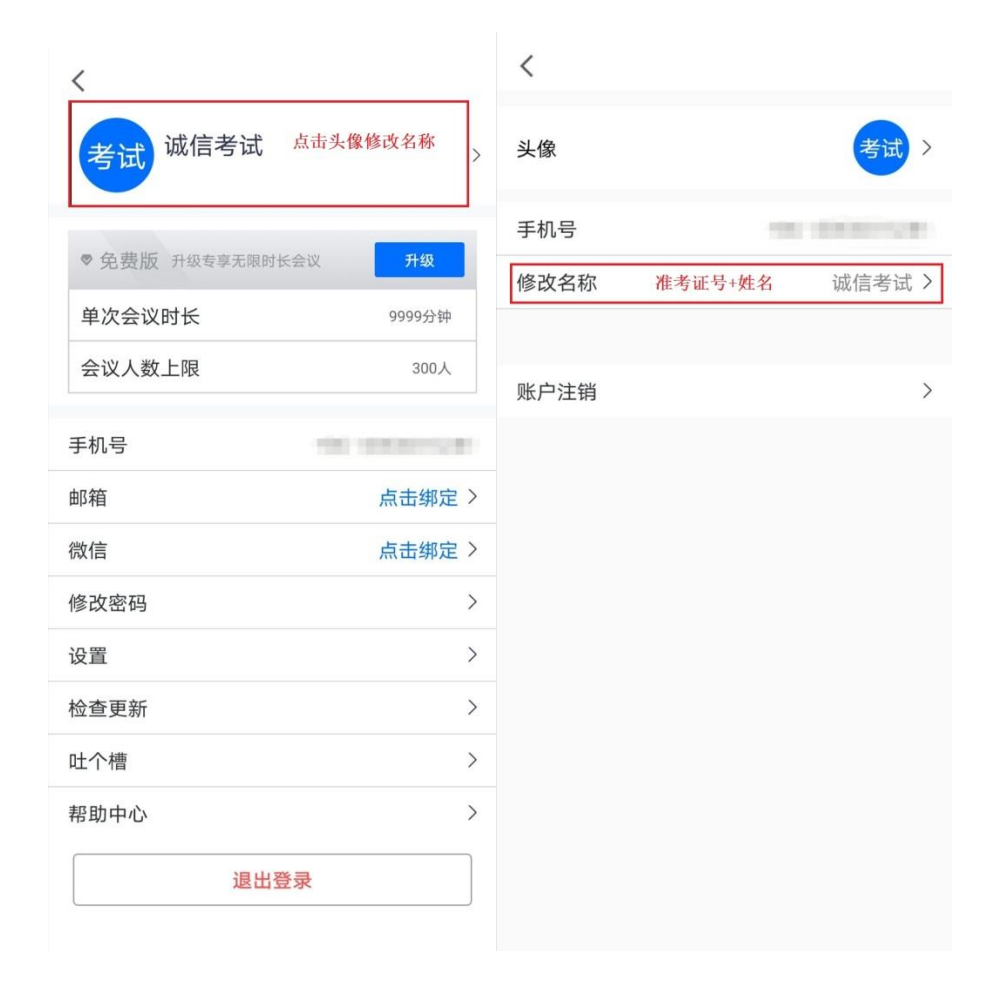

返回首页点击"加入会议"

输入会议号,开启"入会开启摄像头"点击"加入会议" 2. 电脑端:

打开腾讯会议,点击软件左侧的"加入会议"

在会议号处输入: 会议号

您的名称处输入: 准考证号+姓名

点击加入会议(注意考生进入会议前,需去掉自动连接音频,勾 选上入会开启摄像头,即静音开启摄像头加入会议。)

| ß        | 橫讯会议                 | - ×             | 加入会议                                          | - × |
|----------|----------------------|-----------------|-----------------------------------------------|-----|
| 👗 云在青天水在 | 瓶                    |                 |                                               |     |
| + 加入会议   | ◆<br><sub>夫速会议</sub> | 一次<br>一次<br>定会议 | 会议号<br>819 961 590<br>您的名称                    | ⊘ ▼ |
| Ť        | の日本                  |                 | 2020001-5t-二<br>会议设置<br>□ 自动连接音频<br>✓ 入会开启摄像头 |     |
|          |                      |                 | 加入会议                                          |     |

### 三、注意事项:

1.考生进入会议后,需手持"身份证"和"诚信考试承诺书"等待监考老师核验身份后,发布开始考试命令。

2. 考试时摄像头需拍摄到考生正面及桌面。

3. 考试期间监考老师开启"全体静音",不允许考生自行"解除静音",如有疑问请点击"解除静音",则会向监考员"举手申请",请求 解除静音。待监考员同意后,才会为您打开麦克风。

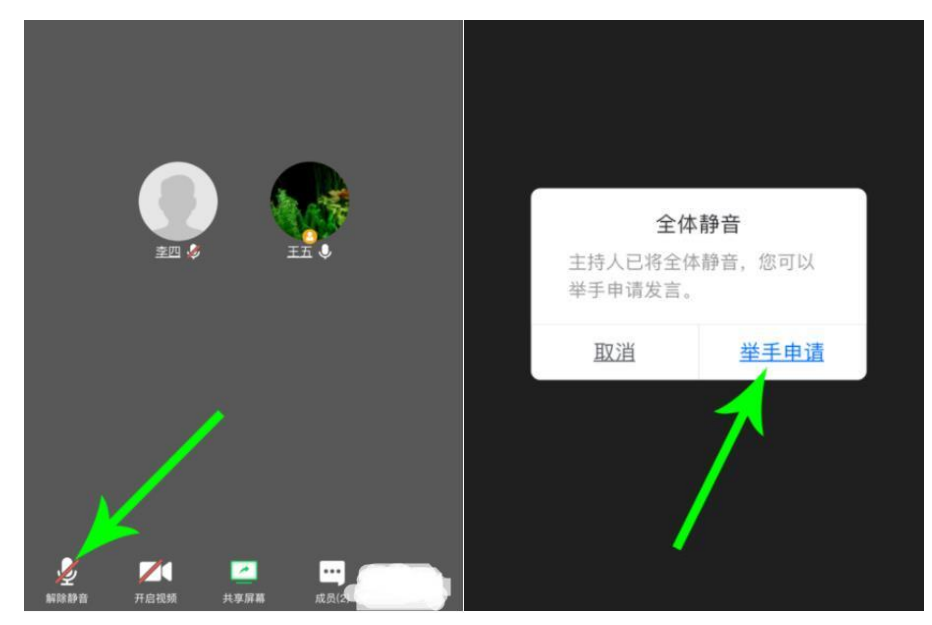

## 学习通网上测试操作手册

一、下载安装手机版超星学习通

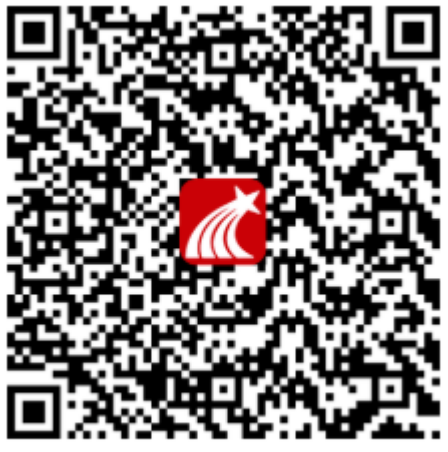

扫一扫下载移动客户端

二、登录学习通

温馨提示:已下载并登录过学习通的考生,请退出登录并按照以 下方法重新登录。

1. 退出账号方法(未注册登入过"学习通"APP 的考生跳过此步操作,进入下一步)

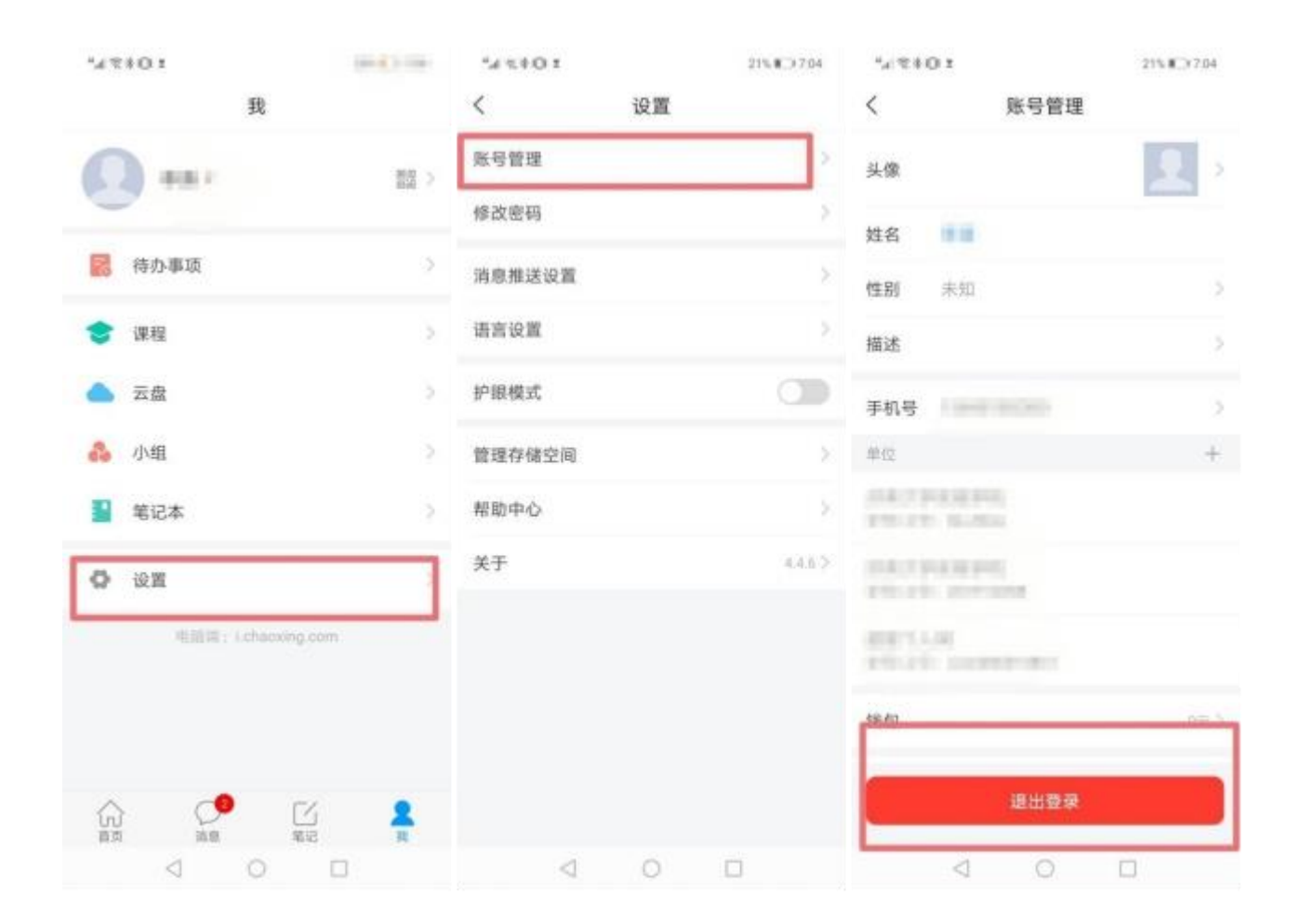

2. 点击"学习通"图标,选择"其他登录方式"

 3. 输入学校名称"山东华宇工学院",以本人身份证登录(X注意 大写), 默认密码为:身份证后6位。

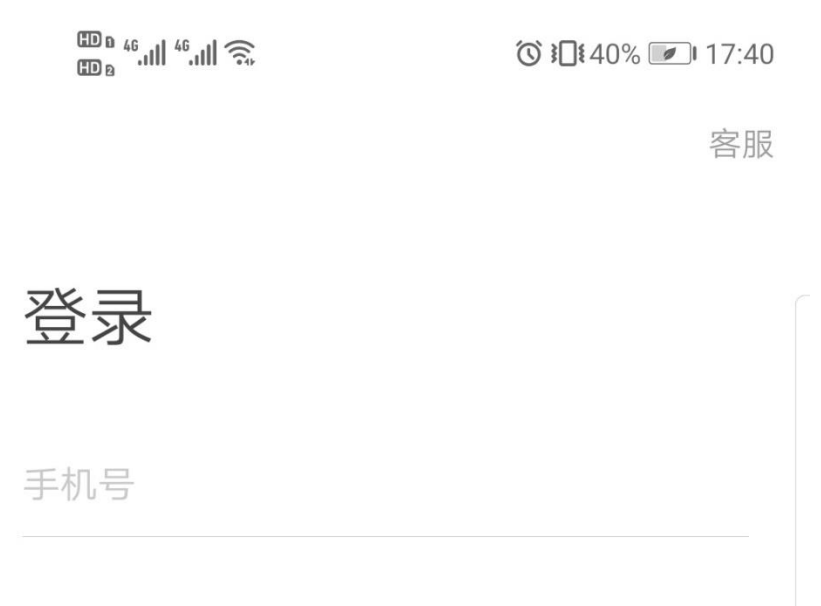

密码 😽 忘记密码?

登录

新用户注册

手机验证码登录

#### 考生选择"其它登录方式"进 入学习通测试系统

其它登录方式

| Image: 46,111       5,       Image: 40%       Image: 17:4         Image: 60,111       5,       Image: 60,111       Image: 60,111         Image: 60,111       5,       Image: 60,111       Image: 60,111         Image: 60,111       5,       Image: 60,111       Image: 60,111         Image: 60,111       5,       Image: 60,111       Image: 60,111         Image: 60,111       5,       Image: 60,111       Image: 60,111         Image: 60,111       5,       Image: 60,111       Image: 60,111         Image: 60,111       5,       Image: 60,111       Image: 60,111         Image: 60,111       5,       Image: 60,111       Image: 60,111         Image: 60,111       5,       Image: 60,111       Image: 60,111         Image: 60,111       5,       Image: 60,111       Image: 60,111         Image: 60,111       5,       Image: 60,111       Image: 60,111         Image: 60,111       5,       Image: 60,111       Image: 60,111       Image: 60,111         Image: 60,111       5,       Image: 60,111       Image: 60,111       Image: 60,111       Image: 60,111         Image: 60,111       5,       5,       Image: 60,111       Image: 60,111       Image: 60,111       Image: 60,111       Image: 60,111 </th <th>40 ເ⊇∎ 46,<b>ull 46,ull ͡͡s</b> (<b>ऄ 1</b>≹39% 💌 17:41</th> | 40 ເ⊇∎ 46, <b>ull 46,ull ͡͡s</b> ( <b>ऄ 1</b> ≹39% 💌 17:41 |
|----------------------------------------------------------------------------------------------------|------------------------------------------------------------|
|                                                                                                    | = < 客服 ≡                                                   |
| <b>机构账号登录</b><br><del>学校输入"山东华宇工学院"</del><br>学校/单位/fid机构代码                                                                                                    | <b>机构账号登录</b>                                              |
| <b>学号为考生本人身份证号(若带X须大写)</b><br>学号/工号<br>一默认密码为本人身份证后6位                                                                                                    | kw001 <b>此处为身份证号</b>                                       |
| 密码 😽 忘记密码?                                                                                                    | <b>默认密码:身份证后6位</b><br>⋯⋯ 忘记密码?                             |
| 登录<br>新用户注册                                                                                                    | 登录<br>新用户注册                                                |

 跳过手机号绑定步骤(务必选择跳过,不要通过手机号登录,否 则会与之前注册过的账号产生重合) **く** 完善信息 客服

请完善信息,以便下次可直接用手机号登录或找 回密码

#### 考生不需绑定手机号

+86 / 手机号

验证码

获取验证码

|    | 确认 |
|----|----|
| 点击 | 跳过 |

5. 考生进入显示迎新页面,请按下图切换到"首页",再点击课程, 可考试页面。

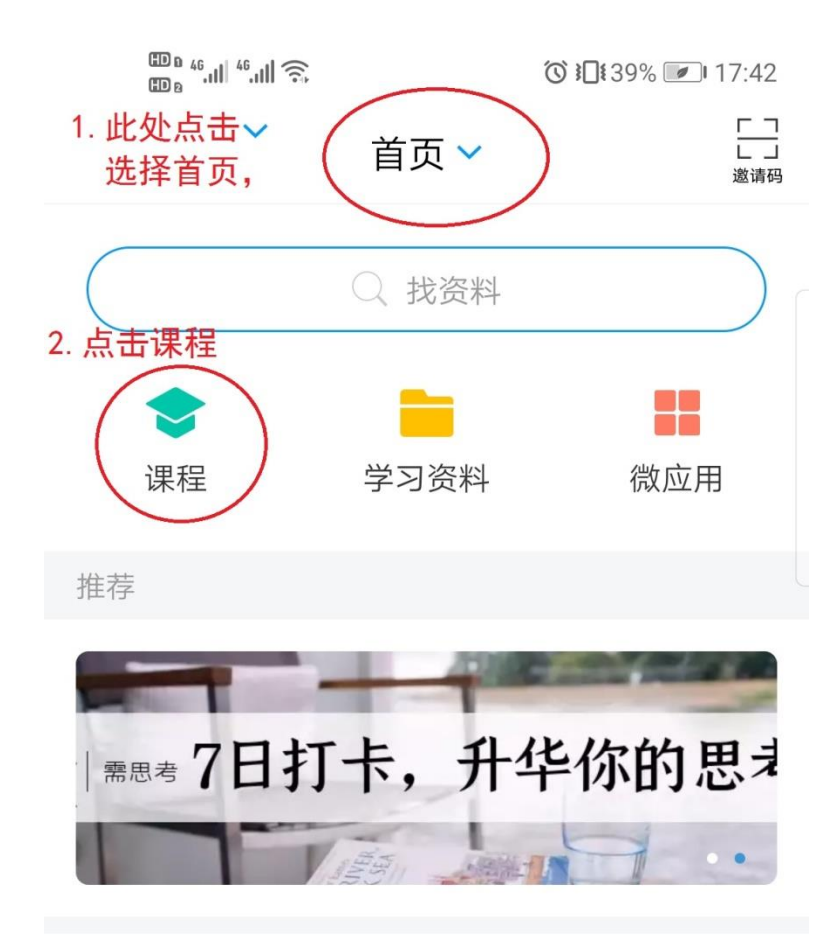

### 真正拉开人生差距的,是抽象思维能力

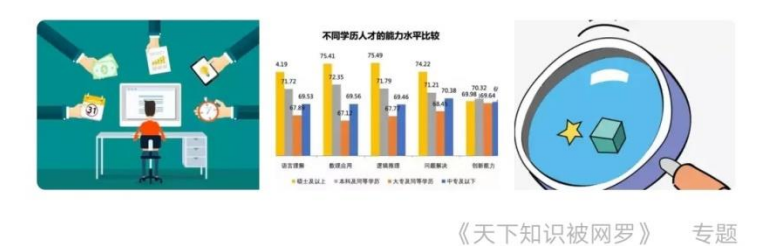

 正确判断主考官的意图,对症下药

 ●
 ●
 ●
 ●
 ●
 ●
 ●
 ●
 ●
 ●
 ●
 ●
 ●
 ●
 ●
 ●
 ●
 ●
 ●
 ●
 ●
 ●
 ●
 ●
 ●
 ●
 ●
 ●
 ●
 ●
 ●
 ●
 ●
 ●
 ●
 ●
 ●
 ●
 ●
 ●
 ●
 ●
 ●
 ●
 ●
 ●
 ●
 ●
 ●
 ●
 ●
 ●
 ●
 ●
 ●
 ●
 ●
 ●
 ●
 ●
 ●
 ●
 ●
 ●
 ●
 ●
 ●
 ●
 ●
 ●
 ●
 ●
 ●
 ●
 ●
 ●
 ●
 ●
 ●
 ●
 ●
 ●
 ●
 ●
 ●
 ●
 ●
 ●
 ●
 ●
 ●
 ●
 ●
 ●
 ●
 ●
 ●
 ●
 ●
 ●
 ●
 ●
 ●
 ●
 ●
 ●
 ●
 ●
 ●
 ●
 ●
 ●
 ●
 ●
 ●
 ●

笔记

消息

首页

6. 若进入时已发布考卷,选择课程,点击"作业/考试"按钮,选择

我

"考试"获取试卷,打开试卷,根据系统提示获取考试时长、题目类型及题量等信息。点击"开始考试"进入考试,如下图:

|   | ® 46.ul 46.ul 🙃      |              | ⓒ ፤□፤ 39% 💌 17 | 7:42 | ₩0 <sup>46</sup>    <sup>46</sup>    🤶 | 1.5     | ੰ ▮ 39% ☞ 17:42 |
|---|----------------------|--------------|----------------|------|----------------------------------------|---------|-----------------|
| < |                      | 全部课程 🗸       |                | + <  | (                                      | 模拟测试    | 班级              |
|   |                      | Q搜索          |                |      | 任务                                     | 节章      | 更多              |
|   | 以下为测试科<br>模拟测i<br>原序 | ∔目名,直接点<br>试 | ష 击进入考试        |      | 👤 讨论                                   |         | >               |
|   | 已经                   | 经到底啦~(>_<)~  | ~~~            |      | <b>下</b> 作业/考                          | 试 点击    | 比处进入考试 >        |
|   |                      |              |                |      | 下拉刷                                    | 新可查看是否有 | 有新任务            |
|   |                      |              |                |      |                                        |         |                 |
|   |                      |              |                |      |                                        |         |                 |
|   |                      |              |                |      |                                        |         |                 |
|   |                      |              |                |      |                                        |         |                 |
|   |                      |              |                |      |                                        |         |                 |
|   |                      |              |                |      |                                        |         |                 |
|   |                      |              |                |      |                                        |         |                 |
|   |                      |              |                |      |                                        |         |                 |
|   |                      |              |                |      |                                        |         |                 |

若进入时等待发布试卷,根据系统提示获取试卷、考试时长、题目类型及题量等信息。点击"开始考试"进入考试,考试完成,点击右下

### 角复查交卷即可。具体过程如下:

(1) 老师发布试卷,手机端学习通会出现提示,如下图:

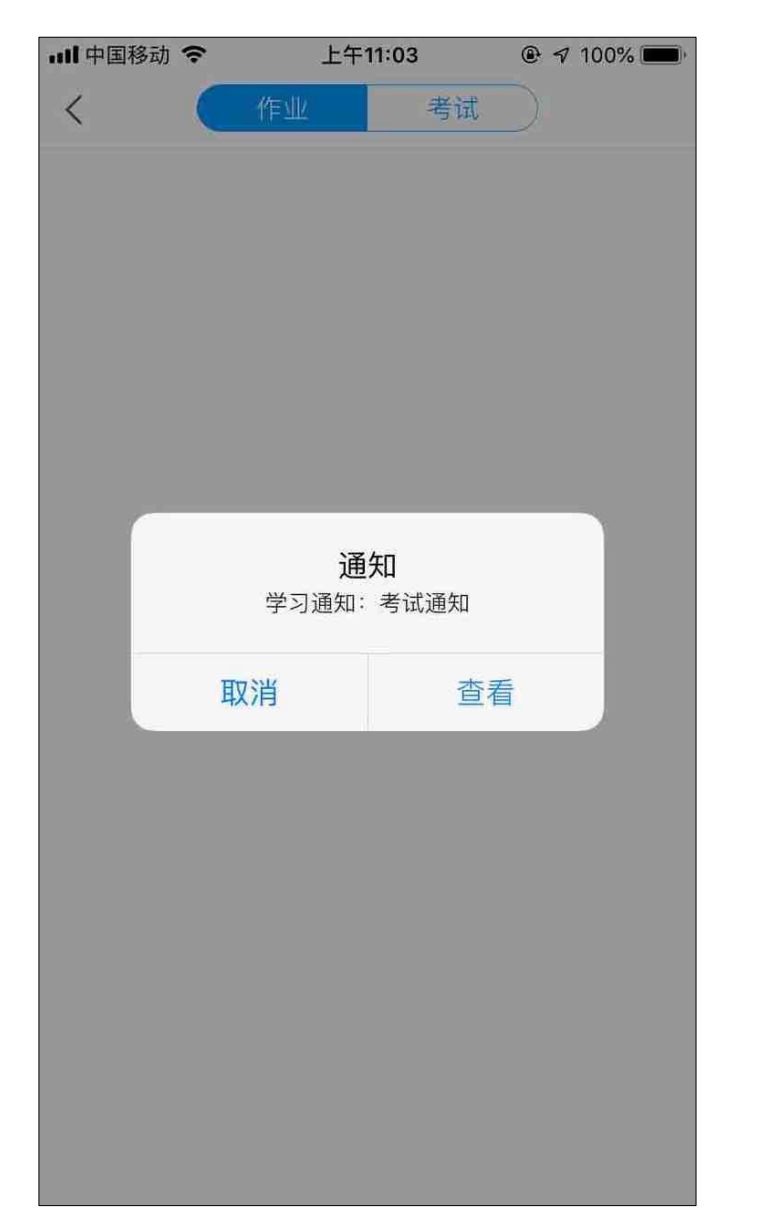

(2) 点击查看, 查看考试通知, 点击试卷进入试题, 并勾选"我已 阅读", 点击"开始考试", 如下图: ⊞ ¤ <sup>46</sup>.ıll <sup>46</sup>.ıll 🙃

ⓒ ▮□፤ 39% 💌 17:47

## く 考试

考试课程: 模拟测试

考试时间: 05-15 17:39 至 05-15 18:50

有效期: 10分钟

本试卷共包含7道题目,其中单选题1道,多选题1 道,填空题1道,判断题1道,简答题1道,计算题1 道,其它1道。

#### 考试说明:

 1.考试时间截止或答题时间结束,如果处于答题 页面,将自动提交试卷
 2.请不要中途离开考试界面

**勾选** 武已阅读《考试说明》 开始考试 (3)考试过程中,会显示考试剩余时间,单选题、多选题、填空题等客观题可直接作答,简答题、应用题及其他主观题,请根据题目要求直接作答或写在A4纸上拍照上传。

© ∎ ∎ 46,111 🙃 (17:47

**く** 手机端考试

09:54

整卷浏览

一.单选题(1题,5.0分)

1、

2016年7月1日,庆祝中国共产党成立95周年 大会在北京隆重举行。习近平强调,面向未 来,面对挑战,全党同志一定要

| $\bigcirc$ | 不忘初心、 | 继续前进 |        |
|------------|-------|------|--------|
| В          | 继往开来、 | 艰苦奋斗 | 选择正确答案 |
| С          | 团结一心、 | 艰苦奋斗 |        |
|            | 慎终追远、 | 继续前进 |        |

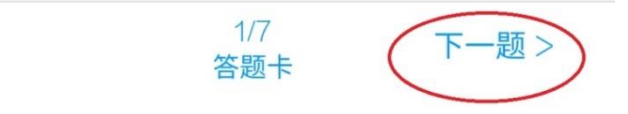

ED 8 46...|| 46...|| Ŝ.

❻ ▮□፤ 39% 💌 17:48

**く** 手机端考试

( 09:20

整卷浏览

五.简答题(1题,5.0分)

1、

注意本题请在A4纸作答并拍照上传。 请简述你在专科阶段所学课程,取得哪些技能 证? (请在下方作答)

## 根据题目要求,将考生号、题号及签字写在纸 上并拍照上传。

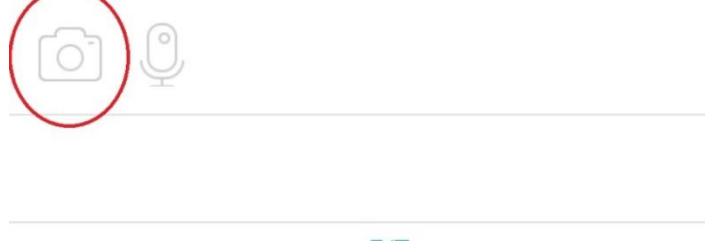

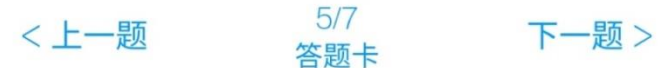

(4)试卷作答完毕后,可点击"复查交卷",会进入检查试卷答案的 界面,若需修改,则在相应的题目后面点击"修改答案",若无需修改, 继续提交试卷,系统提示是否确定交卷,点击"确定",考试结束。考 试开始后 30 分钟内不允许提交试卷,具体如下:

| (۵ ال ۵ ال ۵ ۵ ۵ ۵                      | Ĩ € <b>1</b> 17·48 | <sup>™</sup> <sup>4</sup> II 奈                              | \$ \$□\$39%  17:49 |
|-----------------------------------------|--------------------|-------------------------------------------------------------|--------------------|
| ◎, **** ******************************* |                    | く 预览考试                                                      |                    |
| 08:39                                   |                    | 考生复核无误,点击<br>① 08:27                                        | ·交卷<br>交卷          |
|                                         |                    | 一.单选题(1题,5.0分)                                              |                    |
| 七.其它(1题,5.0分)<br>1、<br>(请在下方作答)         |                    | 1、<br>2016年7月1日,庆祝中国共产党<br>大会在北京隆重举行。习近平强<br>来,面对挑战,全党同志一定要 | 艺成立95周年<br>调,面向未   |
|                                         |                    | A. 不忘初心、继续前进                                                |                    |
|                                         |                    | B. 继往开来、艰苦奋斗                                                |                    |
|                                         |                    | C. 团结一心、艰苦奋斗                                                |                    |
|                                         | 7                  | D. 慎终追远、继续前进                                                |                    |
| 口 经 定 取 加 一 题<br>答题结束,点击复查 交卷           | 1                  | 我的答案・B                                                      | 修改签案               |
| /                                       | $\frown$           |                                                             |                    |
| <上一题 <sup>7/7</sup><br>答题卡              |                    | —.夕述赵([赵,0.0月])                                             |                    |
|                                         |                    | 1、<br>和平与发展时代的主要特征是                                         |                    |

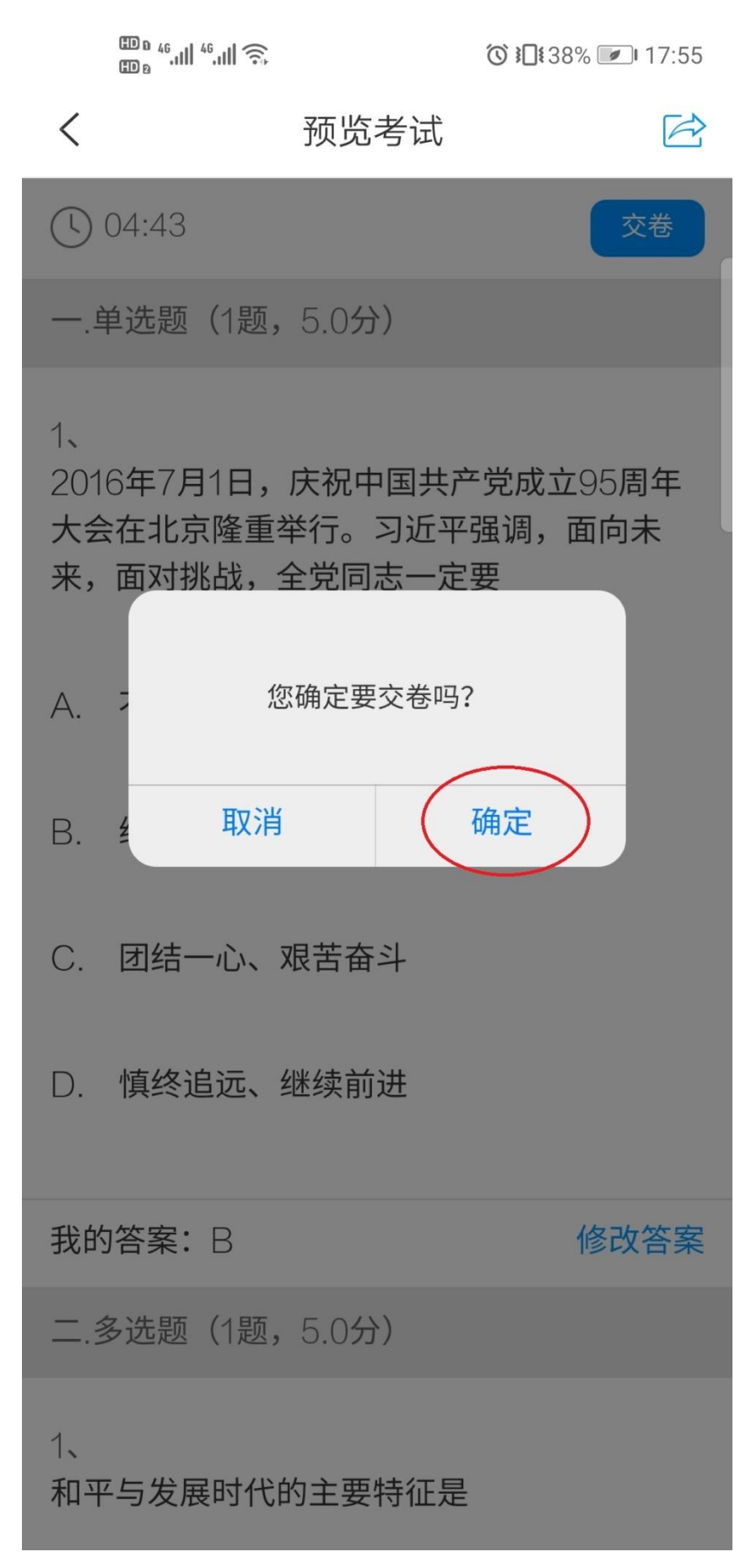